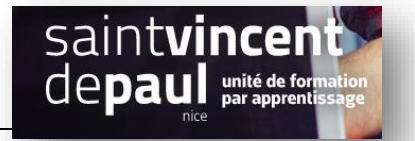

# Catégorie

Une catégorie permet de classer les articles (comme les étiquettes).

Il est possible de créer des catégories (« catégorie-parent ») et des sous-catégories (« catégorie-enfant »)

Ex : Pour un site de prêt-à-porter : catégorie vêtement et sous catégories robes, top, pantalons.....

## Etape 1- ajouter / modifier / supprimer une catégorie

Allez dans « Articles », puis « Catégories »

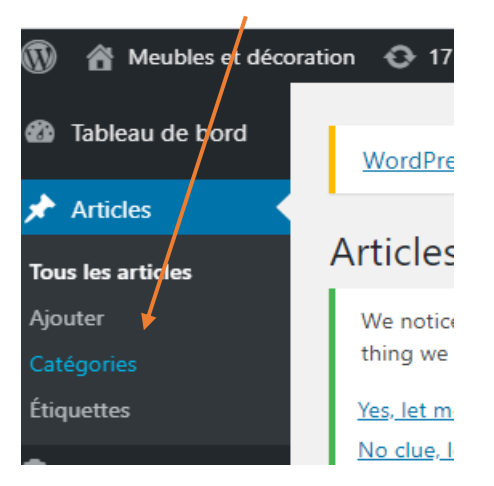

#### Vous arrivez ici :

| Ajouter une nouvelle catégorie                                                                                                    | Actions groupées 🔻 Appliquer                                                                                                    |                                                                                                    |                        |        |                                                 | 1 élément               |
|----------------------------------------------------------------------------------------------------|----------------------------------------------------------------------------------------------------|----------------------------------------------------------------------------------------------------|------------------------|--------|-------------------------------------------------|-------------------------|
| Nom                                                                                                    | Nom                                                                                                    | Description                                                                                                    |                        | Þ      | Slug                                            | Total                   |
| Ce nom est utilisé un peu partout sur votre site.                                                                                                    | Non classé                                                                                                    | -                                                                                                    | •                      | •      | non-classe                                      | 6                       |
| Slug                                                                                                    |                                                                                                    |                                                                                                    |                        |        |                                                 |                         |
|                                                                                                    | Nom                                                                                                    | Description                                                                                                    | ***                    | ø      | Slug                                            | Total                   |
| Le slug est la version normalisée du nom. Il ne contient généralement que des lettres<br>minuscules nen accentuées, des chiffres et des traits d'union.                                                                                                    | Actions groupées 🔻 Appliquer                                                                                                    |                                                                                                    |                        |        |                                                 | 1 élément               |
| Catégorie pare te<br>Aucun<br>Les cotégories, control equent aux étiquettes, peuvent avoir une hiérarchie. Vaus pouvez<br>avoir une catégorienomme Jazz, et à l'intérieur, plusieurs catégories comme Bebop et Big<br>Band. Ceci est totalement facultett.<br>Description<br>La description n'est pos très utilisée par défaut, cependant de plus en paus de thèmes<br>l'affichent. | Supprimer une catégorie ne supprime pas les<br>défaut; « Non classé ». La catégorie par défa<br>Les catégories peuvent être converties de ma | : articles de cette catégorie. Les articles ay<br>ut ne peut pas être supprimée.<br>nière sélective en étiquettes via le <u>convert</u> | ant été assignés uniqu | iement | à cette catégorie se voient assig<br><u>tes</u> | inés à la catégorie par |

Saisissez le nom de votre catégorie

S'il s'agit d'une **catégorie parent**, choisissez « **aucun** », S'il s'agit d'une **sous-catégorie**, sélectionnez la catégorie à laquelle vous souhaitez l'associer grâce aumenu déroulant

Puis cliquez sur « Ajouter une nouvelle catégorie »

| Etape 2- Ajouter une catégorie à un article |  |
|---------------------------------------------|--|
|                                             |  |

Allez dans « articles », « tous les articles », sélectionnez l'article de votre choix et faites « mofifier »

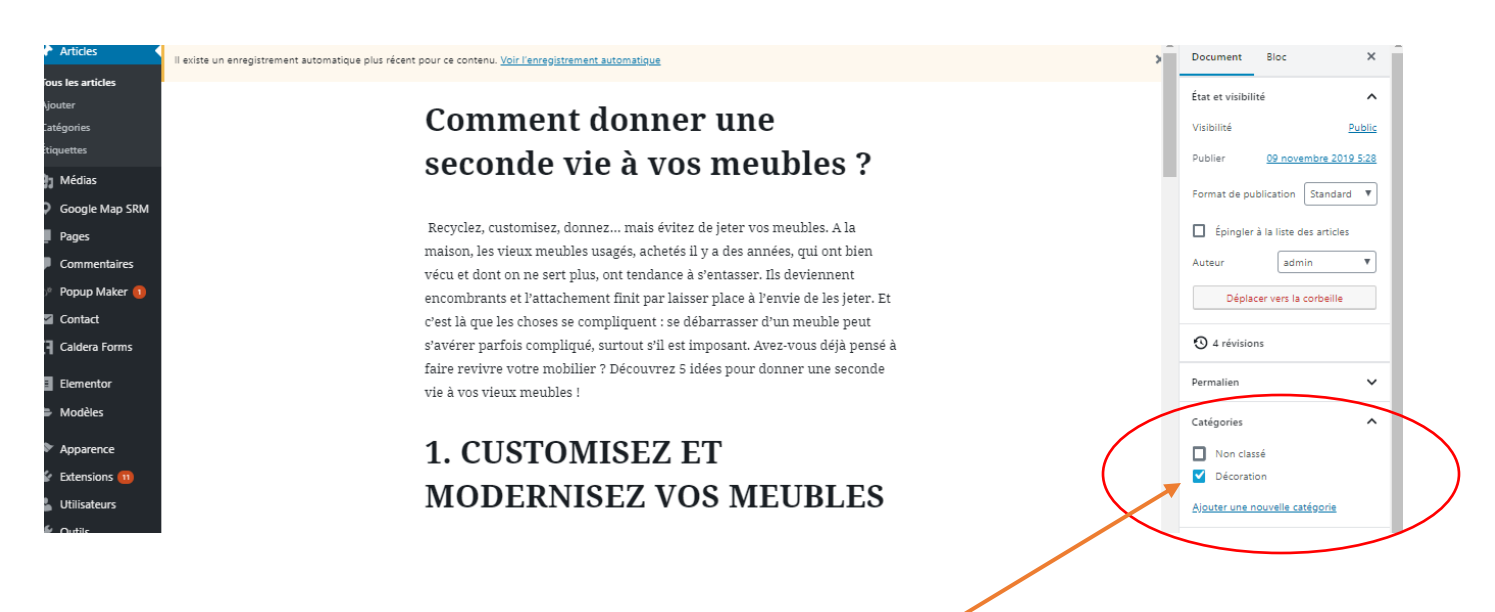

Dans la partie droite, vous pouvez sélectionner la catégorie à laquelle vous souhaitez le rattacher

Cliquez sur « mettre à jour »

### Etape 3- Faire apparaitre les catégories sur le site

#### Cliquez sur « apparence », « widget »

| Apparence      | Thèmes           |
|----------------|------------------|
| Extensions 10  | Personnaliser    |
| L Utilisateurs | Widgets          |
| f Outile       | Menus            |
| r Outlis       | En-tête          |
| Réglages       | Thèmes Popup     |
| SEO            | Éditeur de thème |

| Contact                          | Widgets disponibles                                                                                  |              |                                              |                                                                                          | Colomo latíndo de blon                                               |                | Diad da mana 2 | - |
|----------------------------------|----------------------------------------------------------------------------------------------------|--------------|----------------------------------------------|------------------------------------------------------------------------------------------|----------------------------------------------------------------------|----------------|----------------|---|
| Caldera Forms                    | Forms Pour activer un widget, glissez-le dans la colonne latérale ou cliquez dessus. Pour désactiver |              |                                              | Colonne laterale du blog<br>Ajoutez ici des widgets pour les faire apparaître dans votre | Î                                                                    | Pied de page 2 | •              |   |
| Elementor                        | un widget et supprimer ses réglages,                                                                 | enlevez-le c | le la colonne latérale.                      |                                                                                          | colonne latérale d'articles de blog ou de pages d'archives.          |                |                |   |
| 🖢 Modèles                        | Archives                                                                                             | 1            |                                              |                                                                                          | Rechercher: Rechercher                                               | *              |                |   |
| 🔊 Apparence                      | Une archive mensuelle des articles de site.                                                          |              |                                              |                                                                                          |                                                                      |                |                |   |
| Th. J                            |                                                                                                    |              |                                              |                                                                                          | Pied de page 1                                                       | *              |                |   |
| Personnaliser                    | Caldera Form                                                                                         |              |                                              |                                                                                          | Ajoutez ici des widgets qui apparaîtront dans votre pied de<br>page. |                |                |   |
| Widgets                          | Caldera Form                                                                                         |              |                                              |                                                                                          |                                                                      |                |                |   |
| Menus<br>En-tête                 | Catégories                                                                                           |              |                                              |                                                                                          | Calendrier: calendrier                                               | ¥              |                |   |
| Thèmes Popup<br>Éditeur de thème | Une liste ou un menu déroulant des<br>catégories.                                                    | 1            | Les commentaires les plus récents d<br>site. |                                                                                          | Ultimate Social Plus Subscribe Form: Gardons le lien                 | *              |                |   |
| 🖌 Extensions 🔟                   | Colonne latérale du blog                                                                             |              |                                              |                                                                                          |                                                                      |                |                |   |
| 🕹 Utilisateurs                   | ✓ <u>Pied de page 1</u>                                                                              |              | 1                                            |                                                                                          |                                                                      |                |                |   |
| 🖋 Outils                         | Pied de page 2                                                                                       |              |                                              |                                                                                          |                                                                      |                |                |   |
| 🖪 Réglages                       | Annuler Ajouter le widge                                                                             | et           |                                              |                                                                                          |                                                                      |                |                |   |
|                                  |                                                                                                    |              |                                              |                                                                                          |                                                                      |                |                |   |

Cliquez sur le menu déroulant de « catégorie » et choisissez où vous souhaitez la voir apparaitre sur votre site : colonne latérale (sidebar), pied de page 1 ou pied de page 2

Cliquez sur « ajouter le widget »

| Widgets disponibles<br>Pour activer un widget, glissez-le dans la colonn<br>un widget et supprimer ses réglages, enlevez-le | e latérale ou cliquez dessus. Pour désactiver<br>de la colonne latérale. | Colonne latérale du blog<br>Ajoutez ici des widgets pour les faire apparaître dans votre<br>colonne latérale d'articles de blog ou de pages d'archives. | *    | Pied de page 2 | * |
|----------------------------------------------------------------------------------------------------|--------------------------------------------------------------------------|----------------------------------------------------------------------------------------------------|------|----------------|---|
| Archives 💌                                                                                                    | Articles récents 🔹                                                       | Rechercher: Rechercher                                                                                                    | •    |                |   |
| Une archive mensuelle des articles de votre site.                                                                           | Les articles les plus récents de votre site.                             | Died de page 1                                                                                                    |      |                |   |
| Caldera Form 💌                                                                                                    | Calendrier •                                                             | Ajoutez ici des widgets qui apparaîtront dans votre pied de                                                                                             |      |                |   |
| Caldera Form                                                                                                    | Un calendrier des articles de votre site.                                | page.                                                                                                    |      |                |   |
| Catégories 💌                                                                                                    | Commentaires récents 🔹                                                   | Calendrier: calendrier                                                                                                    | ٣    |                |   |
| Une liste ou un menu déroulant des<br>catégories.                                                                           | Les commentaires les plus récents de votre<br>site.                      | Ultimat Social Plus Subscribe Form: Gardons le lien                                                                                                    | *    |                |   |
| Flux                                                                                                    | Galerie                                                                  | Catégories                                                                                                    | *    |                |   |
| Les entrées depuis n'importe quel flux RSS ou<br>Atom.                                                                      | Affiche une galerie d'images.                                            | Titre :                                                                                                    |      |                |   |
| Google Map SRM 💌                                                                                                    | HTML personnalisé 🔹 🔻                                                    | Afficher comme liste déroulante                                                                                                    |      |                |   |
| Google Map SRM                                                                                                    | Code HTML arbitraire.                                                    | Afficher le nombre d'articles Afficher la hiérarchie                                                                                                    |      |                |   |
| Image 🔻                                                                                                    | Menu de navigation 🔹                                                     | Enregis                                                                                                    | trer |                |   |
| Affiche une image.                                                                                                    | Ajoute un menu de navigation dans votre                                  |                                                                                                    |      |                |   |

Vous pouvez choisir d'afficher le nombre d'articles, la hiérarchie ou encore une liste déroulante

## Cliquez sur « terminé » ou « Enregistrer »

Les catégories apparaissent dorénavant sur votre site :

| CATÉGORIES     |  |
|----------------|--|
| Décoration (1) |  |
| Non classé (5) |  |